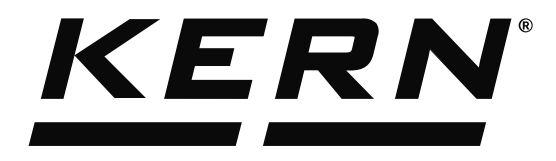

KERN & Sohn GmbHZiegelei 1Tel: +49D-72336 BalingenFax: +49E-Mail: info@kern-sohn.comInternet:

Tel: +49-[0]7433-9933-0 Fax: +49-[0]7433-9933-149 Internet: www.kern-sohn.com

## Operating Instructions KERN EasyTouch

# EasyTouch Installation setup User manual

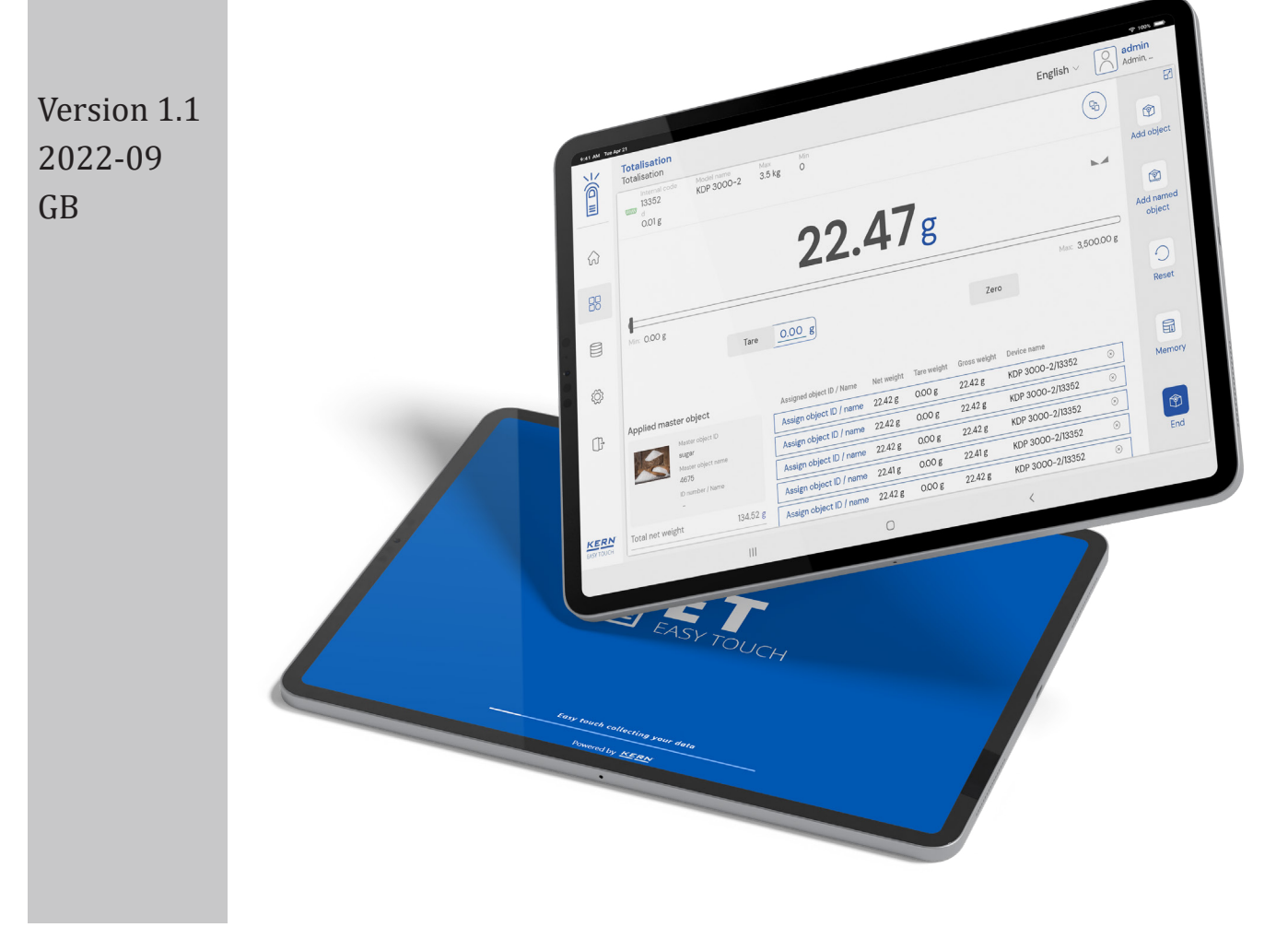

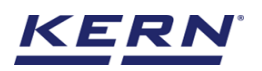

## Contents

| 1.0 Set up of KERN Easy Touch              | 3  |
|--------------------------------------------|----|
| 1.1 Download and Installation              | 3  |
| 1.2 Kern account activation                | 4  |
| 2.0 User without a registered Kern account | 4  |
| 2.1 Register a KERN account                | 4  |
| 2.2 Enable the trial activation            | 7  |
| 2.2.1 Trial activation                     | 7  |
| 2.3 Admin creation                         | 10 |
| 2.4 Purchase licenses                      | 13 |
| 2.5 License activation                     | 14 |
| 3.0 User with the registered Kern account  | 19 |

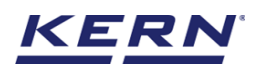

## 1.0 Set up of KERN Easy Touch

A proper user account is required to download the application from any store. The Basic ET – License [SET – 01] is always required since it's the base for working with KERN Easy-Touch.

#### **1.1 Download and Installation**

• Go to the Microsoft store and search for the Kern Easy Touch 2.0 in the search bar.

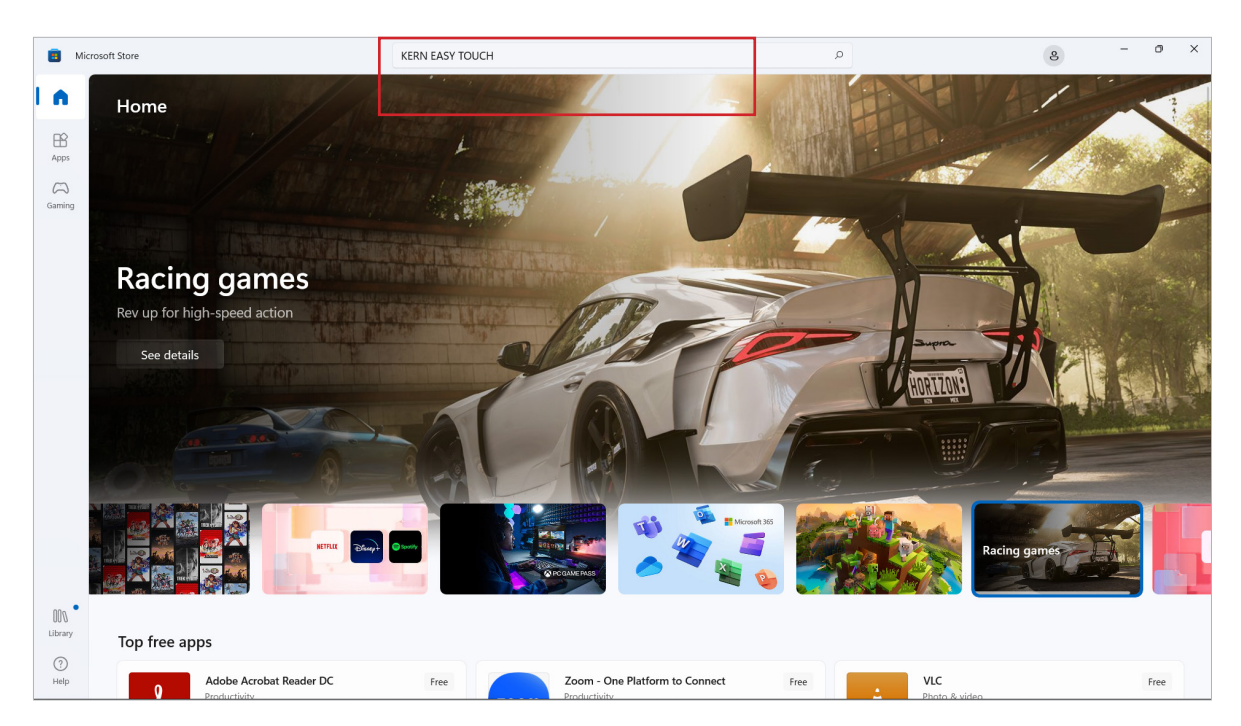

• Then there you can Easy Touch 2.0 application which is ready to install. There click on "install"

| ← 🔳                            | Microsoft Store                                                                                                    | Search apps, games, movies, and more                                                                                                    | ٩                                                                                                    | DB – Ø ×                                                                                                    |
|--------------------------------|----------------------------------------------------------------------------------------------------|----------------------------------------------------------------------------------------------------|----------------------------------------------------------------------------------------------------|----------------------------------------------------------------------------------------------------|
| Home<br>Home<br>Apps<br>Gaming |                                                                                                    | Image: Control of the control of the control of t             |                                                                                                    |                                                                                                    |
|                                | KERN Easy Touch 2.0<br>KERN & Sohn GmbH                                                                                                    | Berger     Berger     Berger | Anadaman<br>Unanananan<br>Unanananananan                                                                                                    |                                                                                                    |
|                                | Otters in-app purchases                                                                                                    | Description                                                                                                    |                                                                                                    |                                                                                                    |
|                                | 5.0 ★ 1<br>Average Ratings<br>KERN Easy-Touch software extends the functions<br>of scales vastly. With KERN Easy-Touch, a scale<br>can't only weigh but can also count pieces,<br>Busines | KERN Easy-Touch software extends the functions of scales vasity,<br>tolerances, classify weight values into weight classes, calculate th<br>combination with permanent master data storage and second st<br>be comfortably printed or saved via a PC or tablet.<br>This download contains the full program version with all apps in<br>After that, the licenses for the individual Easy-Touch Apps can be                                                                                                    | With KERN Easy-Touch, a scale can't only weigh but can al<br>e density of substances, perform a recipe according to forr<br>orage for weighing data and measurement results, avoids a<br>the Easy-Touch family. The full version can be used free of<br>purchased from KERN. | so count pieces, determine weight<br>nulas, and much more. The software, in<br>any paper hand notes. The results can<br>charge for four weeks for testing. |
| 000                            |                                                                                                    | Ratings and reviews                                                                                                    |                                                                                                    | >                                                                                                    |
| Cibrary<br>(?)<br>Help         | 3+<br>In-App Purchases                                                                                                    | 5.0                                                                                                    |                                                                                                    |                                                                                                    |

• When you click on install, the application will be downloaded and ready for use. Clicking on open will launch the application.

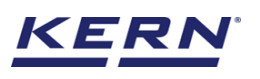

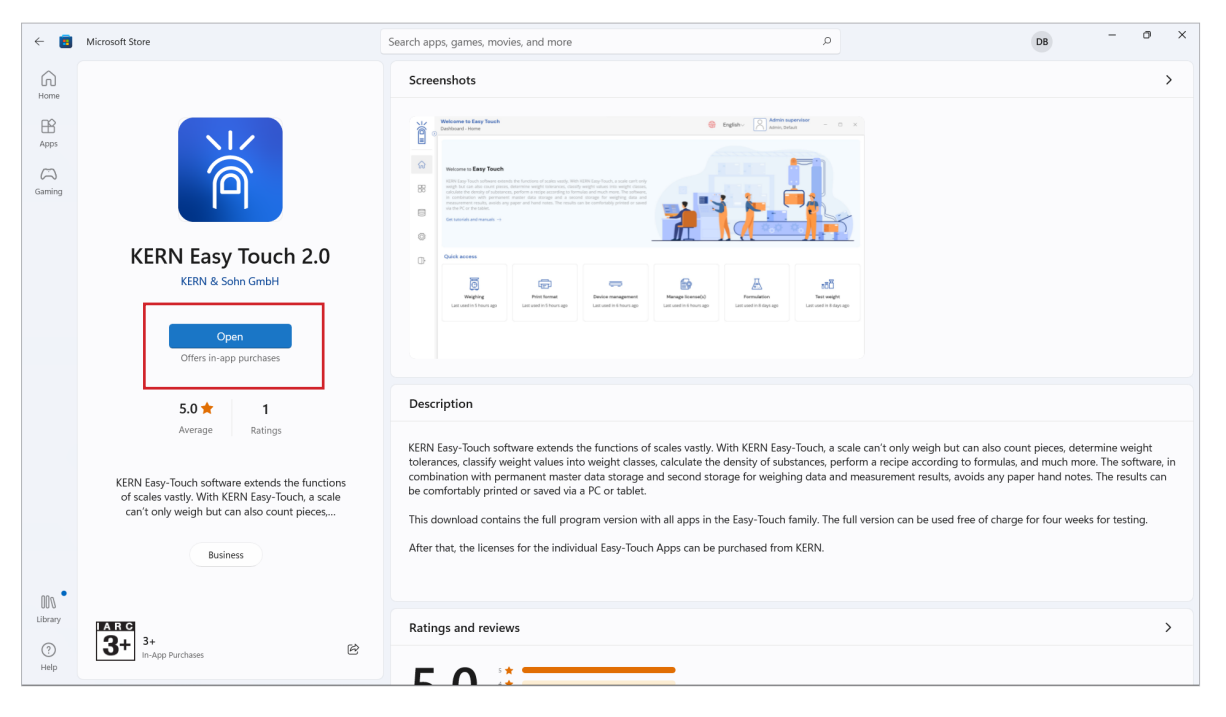

#### 1.2 Kern account activation

KERN account registration is mandatory to utilise the license of Easy Touch.

### 2.0 User without a registered Kern account

The following steps has to be performed for using the Easy Touch functions for the user without a KERN account.

- Register a KERN account
- Enable the trial license (or purchase)
- Admin creation for your system
- Purchase the functions
- Activation of purchased licenses

#### 2.1 Register a KERN account

The user can click the register KERN account hyperlink at the bottom left of the "Login and activate" screen to register after opening the Easy Touch application.

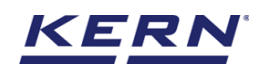

| Login and activ                                                 | ate                      |
|-----------------------------------------------------------------|--------------------------|
| Please log in using your KERN acco<br>User name                 | nt credentials           |
| Password By clicking 'Login' you agree to our <b>data priva</b> | gistatement.             |
| Login<br>Register KERN account                                  |                          |
| Gir                                                             | : here for manual active |
|                                                                 |                          |

• After clicking the create account link the user will be navigated to the kern registration screen.

| KERN & Sohn - Register × +                                                                                                    |                                |                                                                 |                    |             |            |           |          | -            | ٥   | ×    |
|----------------------------------------------------------------------------------------------------|--------------------------------|-----------------------------------------------------------------|--------------------|-------------|------------|-----------|----------|--------------|-----|------|
| ← C ♠ https://account.kern-sohn.com/account/register?site=etl123                                                                                                    |                                |                                                                 | 2 A                | ñ 20        | Ō          | G         | হ∕≡      | œ            |     |      |
| KERN                                                                                                    |                                |                                                                 |                    |             |            |           |          | an en        | N   | Q    |
|                                                                                                    |                                |                                                                 |                    |             |            |           |          |              | - 1 | *.   |
| Registration - KERN Account                                                                                                    |                                |                                                                 |                    |             |            |           |          |              | - 1 |      |
| KERN team thank you for your interest to create the KERN Account. Please provide the details<br>provided in the email. You will be redirected to the web shop upon success creation of KERN ac | below to create your KERN acco | ount. We will send an email to your address to verify your emai | I after the regist | ration, ple | ease valid | late your | email us | sing the lir | nk  | ų.   |
|                                                                                                    |                                |                                                                 |                    |             |            |           |          |              |     | ē3   |
| ACCOUNT DETAILS                                                                                                    |                                |                                                                 |                    |             |            |           |          |              |     | +    |
| Email * New Password *                                                                                                    |                                | Confirm Password *                                              |                    |             |            |           |          |              |     |      |
| deepika.baladhandapani12345@gmail.com                                                                                                    | Ŵ                              |                                                                 |                    |             |            |           |          |              |     |      |
|                                                                                                    |                                |                                                                 |                    |             |            |           |          |              |     |      |
| Salutation First Name* Last Name*                                                                                                    |                                |                                                                 |                    |             |            |           |          |              | - I |      |
| Herr   Deepika Baladhandapani                                                                                                    |                                | Title                                                           | Your Position      |             |            |           |          |              |     |      |
| Country Language                                                                                                    | _                              | country code                                                    | country code       | Mo          | bile       |           |          |              |     |      |
| Germany 👻 German                                                                                                    | <b>*</b>                       | <b>140</b>                                                      | 140                |             |            |           |          |              |     |      |
| 쏭 CUSTOMER TYPE                                                                                                    |                                |                                                                 |                    |             |            |           |          |              |     |      |
|                                                                                                    |                                |                                                                 |                    |             |            |           |          |              | 1   |      |
|                                                                                                    |                                |                                                                 |                    |             |            |           |          |              |     |      |
| Company<br>(with company address details) (without company address details)                                                                                                    |                                |                                                                 |                    |             |            |           |          |              |     |      |
|                                                                                                    |                                |                                                                 |                    |             |            |           |          |              |     |      |
| I agree to the Terms of Use of the KERN Account and the Data Security Policy *                                                                                                    |                                |                                                                 |                    |             | _          |           |          |              |     |      |
| ← Cancel                                                                                                    |                                |                                                                 |                    |             |            | Procee    | ed To Re | egister      |     |      |
|                                                                                                    |                                |                                                                 |                    |             |            |           |          |              |     | •    |
|                                                                                                    |                                |                                                                 |                    |             |            |           |          |              |     | £\$3 |

- Fill out and the mandatory fields and click the "proceed to register" button at the bottom of the screen.
- After proceeding to register, you will receive a confirmation message.

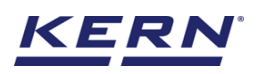

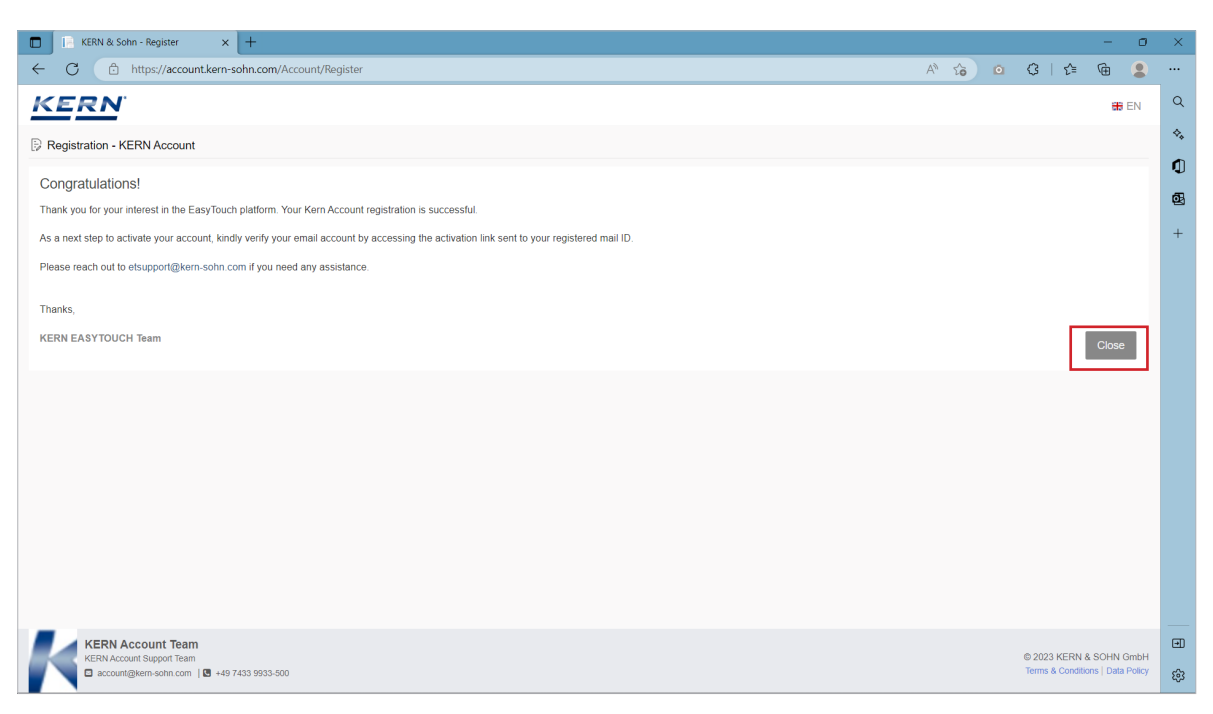

- An auto generated email will be sent to the registered email address with an activation link enclosed.
- Click on the hyperlink for verification. As soon as the email address is verified, the registration has been finished successfully.

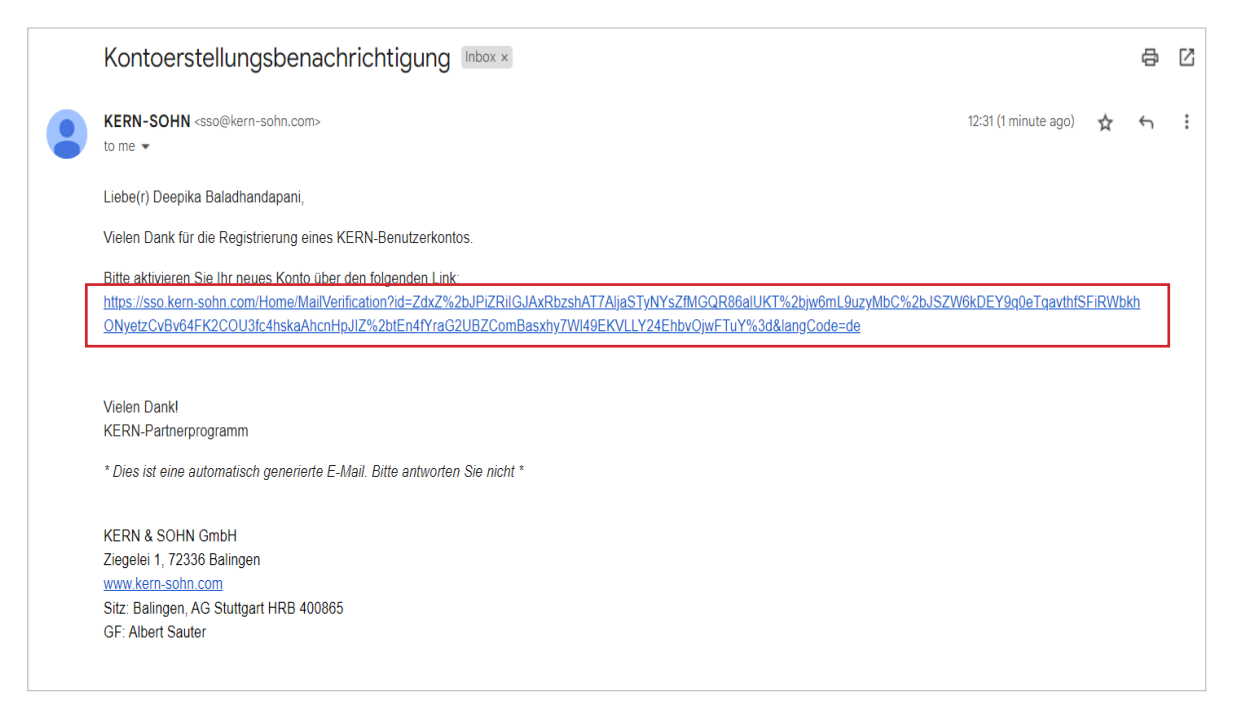

• Now, login the Easy Touch application with the registered mail id and password

| KE | R | N |
|----|---|---|
|    |   |   |

|                                                                         | Engli |
|-------------------------------------------------------------------------|-------|
| Login and activate<br>Please log in using your KERN account credentials |       |
| User name Password                                                      |       |
| By clicking 'Login' you agree to our <b>data privacy statement</b> .    |       |
| Register KERN account                                                   |       |
|                                                                         |       |

#### 2.2 Enable the trial activation

• Activate the trial version by clicking on "start trial".

|                    | Online activation                                                                                                    |                                                                                                    | English $\sim$ – $\Box$ $\times$                                                                                                    |
|--------------------|----------------------------------------------------------------------------------------------------|----------------------------------------------------------------------------------------------------|----------------------------------------------------------------------------------------------------|
|                    | Hello deepdwar@gmail.com,<br>Welcome to KERN Easy Touch                                                                                                    |                                                                                                    | Search by article name                                                                                                    |
| 8<br>8             | Basic ET license (OS)<br>SET-01<br>Description<br>ET OS - KERN Easy Touch operating system with basic functions ET Lab-Set +<br>ET Industry-Set (weighing + laboratory package)<br>Functions available<br>Totalization, Quick dosing & Percentage<br>Start trial<br>Buy now | Formulation SET-021 Description ET Formulation - Recipe function Function available Formulation Start trial Buy now | Difference Weighing<br>SET-022<br>Description<br>ET Difference – Difference weighing e.g. the growth of cell cultures<br>Function available<br>Difference<br>Start trial Buy now |
|                    | Tolerance<br>SET-031<br>Description<br>ET Tolerance - Tolerance weighing function<br>Function available<br>Tolerance<br>Start trial Buy now                                                                                                    | Count<br>SEI-032<br>Description<br>Piece Counting<br>Function available<br>Count<br>Start trial<br>Buy now          | Target Count       SEI-033       Description       ET Target-count – Target-counting function       Function available       Target Count       Start trial   Buy now            |
|                    | Density Measurement<br>SET-04<br>Description<br>ET Density - Density determination function<br>Function available                                                                                                    | Classification<br>SET-06<br>Description<br>ET Classify - Classification function<br>Function available              | Variable<br>SET-07<br>Description<br>ET Variable – Free Variable Function<br>Function available                                                                                  |
| KERN<br>EASY TOUCH |                                                                                                    |                                                                                                    | Back                                                                                                    |

• Kindly note, the trial for the particular article will be applicable for the mentioned days from the date of activation and it will automatically deactivated once the trial is over.

#### 2.2.1 Trial activation

• Click on the required license to start the trial activation. Kindly note, the activation of basic ET license (SET 01) is mandatory for other article activation.

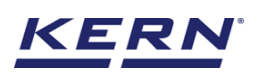

| )<br>Mé            | Online activation                                                                                                    |                                                                                                    | English $\vee$ – $\Box$ $\times$                                                                                                    |
|--------------------|----------------------------------------------------------------------------------------------------|----------------------------------------------------------------------------------------------------|----------------------------------------------------------------------------------------------------|
|                    | Hello deepdwar@gmail.com,<br>Welcome to KERN Easy Touch                                                                                                    |                                                                                                    | Search by article name                                                                                                    |
| (B)                | Basic ET license (OS)<br>SET-01                                                                                                    | Formulation<br>SET-021                                                                                      | Difference Weighing<br>SET-022                                                                                                    |
| V                  | Description<br>ET 05 - KEN Easy Touch operating system with basic functions ET Lab-Set +<br>ET Industry-Set (weighing + Laboratory package)<br>Functions available<br>Totalization, Quick dosing & Percentage<br>Start trial Buy now | Description<br>ET Formulation - Recipe function<br>Function available<br>Formulation<br>Start trial Buy now | Description<br>ET Difference – Difference weighing e.g. the growth of cell cultures<br>Function available<br>Difference<br>Start trial Buy now                            |
|                    | Tolerance<br>SET-031<br>Description<br>ET Tolerance - Tolerance weighing function<br>Function available<br>Tolerance<br>Start trial<br>Buy now                                                                                       | Count<br>SET-032<br>Description<br>Piece Counting<br>Function available<br>Count<br>Start trial<br>Buy now  | Target Count       SET-033       Description       ET Target-count - Target-counting function       Function available       Target Count       Start trial       Buy now |
|                    | Density Measurement<br>SET-04<br>Description<br>ET Density - Density determination function                                                                                                    | Classification<br>SET-06<br>Description<br>ET Classification function<br>ET Classification function         | Variable<br>SET-07<br>Description<br>FT Variable - Free Variable Function                                                                                                 |
| KERN<br>EASY TOUCH | Function available                                                                                                    | Basic set (SET-01) is needs to be purcha                                                                    | ased/activated                                                                                                    |

• Click on the start trial for the required functions

| الله<br>آ          | Online activation                                                                                                    |                                                                                                    | English $\checkmark$ $ \Box$ $\times$                                                                                           |
|--------------------|----------------------------------------------------------------------------------------------------|----------------------------------------------------------------------------------------------------|----------------------------------------------------------------------------------------------------|
|                    | Hello deepdwar@gmail.com,<br>Welcome to KERN Easy Touch                                                                                                    |                                                                                                    | Search by article name                                                                                                    |
| <i>€</i>           | Basic ET license (OS)<br>SET-01<br>Description<br>ET OS - KERN Exey Touch operating system with basic functions ET Lab-Set +<br>ET Industry-Set (weighing + laboratory package)<br>Functions available<br>Totalization, Quick dosing & Percentage<br>Start trial<br>Buy now | Formulation<br>SET-021<br>Description<br>Formulation<br>Function available<br>Formulation<br>Start trial Buy now | Difference Weighing<br>SET-022<br>Description<br>Difference Weighing<br>Function available<br>Difference<br>Start trial Buy now |
|                    | Tolerance<br>SET-031<br>Description<br>Check weighing<br>Function available<br>Tolerance<br>Start trial<br>Buy now                                                                                                    | Count<br>SET-032<br>Description<br>Piece Counting<br>Function available<br>Count<br>Start trial Buy now          | Target Count<br>SET-033<br>Description<br>Target Count<br>Function available<br>Target Count<br>Start trial Buy now             |
| KERN<br>EASY TOUCH | Density Measurement<br>SET-04<br>Description<br>Density Measurement<br>Function available                                                                                                    | Classification<br>SET-06<br>Description<br>Classification<br>Function available                                  | Variable<br>SET-07<br>Description<br>Variable<br>Function available<br>Back                                                     |

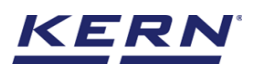

| i i i i i i i i i i i i i i i i i i i | Online activation                                                                                                    |                                                                                                    | English∨ – □ ×                                                                                                    |
|---------------------------------------|----------------------------------------------------------------------------------------------------|----------------------------------------------------------------------------------------------------|----------------------------------------------------------------------------------------------------|
|                                       | Hello deepdwar@gmail.com.<br>Welcome to KERN Easy Touch                                                                                                    |                                                                                                    | Search by article name                                                                                                    |
| ~5                                    | Basic ET license (OS)<br>SET-01                                                                                                    | Formulation<br>SET-021                                                                                                    | Difference Weighing<br>SET-022                                                                                                    |
| Ð                                     | Description<br>ET OS - KERK Easy Touch operating system with basic functions ET Lab-Set +<br>ET Industry-Set (weighing + laboratory package)<br>Functions available<br>Totalization, Quick dosing, Percentage & Weighing<br>Start trial Bury now<br>Tolerance<br>SET-031<br>Description<br>Check weighing | Description<br>Formulation<br>Trial activation successful<br>Basic ET license (OS) SET-01<br>has been successfully activated | Description<br>Difference Weighing<br>Function available<br>Difference<br>Start trial Buy now<br>Target Count<br>SET-033<br>Description<br>Target Count |
|                                       | Function available<br>Tolerance<br>Start trial Buy now                                                                                                    | Continue<br>Start trial Buy now                                                                                              | Function available Target Count Start trial Buy now                                                                                                    |
|                                       | Density Measurement<br>SET-04<br>Description<br>Density Measurement<br>Function available                                                                                                    | Classification<br>SET-06<br>Description<br>Classification<br>Function available                                              | Variable<br>SET-07<br>Description<br>Variable<br>Function available                                                                                     |
| KERN<br>EASY TOUCH                    |                                                                                                    |                                                                                                    | Beck                                                                                                    |

• The trial period would be mentioned according to the function and user will be allowed to purchase the function.

| ×<br>í≊ ₀  | Online activation                                                                                                    |                                                                                                    | English $\sim$ – D $	imes$                                                                                                    |
|------------|----------------------------------------------------------------------------------------------------|----------------------------------------------------------------------------------------------------|----------------------------------------------------------------------------------------------------|
|            | Hello deepdwar@gmail.com,<br>Welcome to KERN Easy Touch                                                                                                    |                                                                                                    | Search by article name                                                                                                    |
| 8<br>8     | Basic ET license (OS)         Trial activated 120 days remaining           SET-01         Description           ET OS - KERN Easy Touch operating system with basic functions ET Lab-Set + ET industry-Set weighing - laboratory package)         Functions available           Totalization, Quick dosing & Percentage         Buy now | Formulation<br>SET-021<br>Description<br>Formulation<br>Function available<br>Formulation<br>Start trial<br>Buy now           | Difference Weighing<br>SEF-022<br>Description<br>Difference Weighing<br>Function available<br>Difference<br>Start trial<br>Buy now |
|            | Tolerance       SET-031       Description       Check weighing       Function available       Tolerance       Start trial       Buy now                                                                                                    | Count<br>SET-032 Trial activated 150 days remaining<br>Description<br>Prec Counting<br>Function available<br>Count<br>Buy now | Target Count<br>SET-033<br>Description<br>Target Count<br>Function available<br>Target Count<br>Start trial<br>Buy now             |
| KERN       | Density Measurement<br>SET-04<br>Description<br>Density Measurement<br>Function available                                                                                                    | Classification<br>SET-06<br>Description<br>Classification<br>Function available                                               | Variable<br>SET-07<br>Description<br>Variable<br>Function available                                                                |
| EASY TOUCH |                                                                                                    |                                                                                                    | Back Continue                                                                                                    |

• User can activate the trial for required functions and click on continue to proceed in using the functions

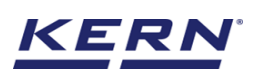

| i a                | Online activation                                                                                                    |                                                                                             | English $\lor$ – $\Box$ $\times$                                                                                                    |
|--------------------|----------------------------------------------------------------------------------------------------|---------------------------------------------------------------------------------------------|----------------------------------------------------------------------------------------------------|
|                    | Hello deepdwar@gmail.com,<br>Welcome to KERN Easy Touch                                                                                                    |                                                                                             | Search by article name                                                                                                    |
| S                  | Basic ET license (OS)         Trial activated 120 days remaining           SET-01         Description           ET 05 - KER begi Touch operating system with basic functions ET Lab-Set + ET Industry-Set (weighing + laboratory package)         Functions available           Totalization, Quick dosing & Percentage         Bux row | Formulation<br>SET-021<br>Description<br>Formulation<br>Function available<br>Formulation   | Difference Weighing<br>SET-022<br>Description<br>Difference Weighing<br>Function available<br>Difference                                    |
|                    | Tolerance<br>SET-031<br>Description<br>Check weighing<br>Function available<br>Tolerance<br>Start trial Buy now                                                                                                    | Count<br>SET-032<br>Description<br>Piece Counting<br>Function available<br>Count<br>Buy now | Target Count       SET-033       Description       Target Count       Function available       Target Count       Start trial       Buy now |
|                    | Density Measurement<br>SET-04<br>Description<br>Density Measurement                                                                                                    | Classification<br>SET-06<br>Description<br>Classification                                   | Variable<br>SET-07<br>Description<br>Variable                                                                                               |
| KERN<br>EASY TOUCH | Function available                                                                                                    | Function available                                                                          | Function available Back Continue                                                                                                    |

• Create your admin account and login and you are set up to utilise the activated functions.

#### 2.3 Admin creation

When you log in to the Easy Touch application for the first time, you will be prompted to create an admin user for the Easy Touch application post the activation of licenses.

|             |                                          | - 🗆 X    |
|-------------|------------------------------------------|----------|
| ET CANTOUCH |                                          | English∨ |
|             |                                          |          |
|             | Admin creation                           |          |
|             | Enter your details here to create Admin. |          |
|             | Name, front Name, last                   |          |
|             | Albert Sauter                            |          |
|             | - User name                              |          |
|             | Albert info@kern-sohn.com                |          |
|             |                                          |          |
|             | Create                                   |          |
|             |                                          |          |
|             |                                          |          |
|             |                                          |          |
|             |                                          |          |
|             |                                          |          |
|             |                                          |          |
|             |                                          |          |
|             |                                          |          |

• Fill all the required details and click the create

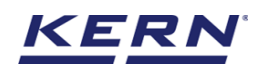

|                                                              | English∨ |
|--------------------------------------------------------------|----------|
|                                                              |          |
| Admin creation<br>Enter your details here to create Admin.   |          |
| Uter name     Uter Email       Albert     Info@kern-sohn.com |          |
| Creeto                                                       |          |
|                                                              |          |

• A temporary password will be generated after clicking the create button and it will be displayed. Additionally, you will receive this temporary password via email to the mail ID that you have specified in the admin creation screen.

| ET CONTOUCH |                                                                                               | English∨ |
|-------------|-----------------------------------------------------------------------------------------------|----------|
|             |                                                                                               |          |
|             | Admin creation<br>Please use the temporary password to log in<br>Temporary password<br>945207 |          |
|             | Lopy x proceed                                                                                |          |

- Now upon clicking on "copy and proceed" the otp will be copied and then the user login screen appears.
- Now enter the created username and the temporary password and click on login.

| KE | R | N° |
|----|---|----|
|    |   |    |

| <b>ÉET</b> |                                         | English√ |
|------------|-----------------------------------------|----------|
| EASYTOUCH  |                                         |          |
|            |                                         |          |
|            | Welcome to Easy Touch                   |          |
|            | Enter your username and OTP to continue |          |
|            | Albert                                  |          |
|            | 945207 (S)                              |          |
|            | Back                                    |          |
|            |                                         |          |
|            |                                         |          |
|            |                                         |          |

• Reset the password and click on next. Your admin account is now created and new password is reset.

| ET ELT |                                                                            | English∖ |
|--------|----------------------------------------------------------------------------|----------|
|        | Reset password<br>Change your password on first login<br>User name :Albert |          |
|        | Enter OTP                                                                  |          |
|        | Confirm password                                                           |          |
|        | Back Next                                                                  |          |
|        |                                                                            |          |

• Enter the user name and new password and click on login.

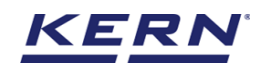

| ST. |                                                                                   |  |
|-----|-----------------------------------------------------------------------------------|--|
|     | <b>Reset password</b><br>Change your password on first login<br>User name -Albert |  |
|     | Enter OTP                                                                         |  |
|     | Confirm password                                                                  |  |
|     | Back Next                                                                         |  |
|     |                                                                                   |  |

• The activated functions will available for usage.

#### 2.4 Purchase licenses

Note:

• For the first time user, you may be able to see the screen to purchase or activate the licenses for the functions after logging in with the registered KERN account credentials.

| آ<br>ا | Online activation                                                                                                    |                                                                                                    | English $\sim$ – $\Box$ $\times$                                                                                                |
|--------|----------------------------------------------------------------------------------------------------|----------------------------------------------------------------------------------------------------|----------------------------------------------------------------------------------------------------|
|        | Hello deepdwar@gmail.com,<br>Welcome to KERN Easy Touch                                                                                                    |                                                                                                    | Search by article name                                                                                                    |
| 8<br>2 | Basic ET license (OS)         Trial activated 120 days remaining           SET-01         Description           ET GS - KERS Ray Touch operating system with basic functions ET Lab-Set + ET industry-Set (weighing + laboratory package)         Functions available           Totalization, Quick dosing & Percentage         Buy now | Formulation<br>SET-021<br>Description<br>Formulation<br>Function available<br>Formulation<br>Stert trial<br>Buy now            | Difference Weighing<br>SET-022<br>Description<br>Difference Weighing<br>Function available<br>Difference<br>Start trial Buy now |
|        | Tolerance<br>SET-031<br>Description<br>Check weighing<br>Function available<br>Tolerance<br>Start trial Buy now                                                                                                    | Count<br>SET-032 Trial activated 150 days remaining<br>Description<br>Piece Counting<br>Function available<br>Count<br>Buy now | Target Count<br>SET-033<br>Description<br>Target Count<br>Function available<br>Target Count<br>Start trial<br>Buy now          |
| KERN   | Density Measurement<br>SET-04<br>Description<br>Density Measurement<br>Function available                                                                                                    | Classification<br>SET-06<br>Description<br>Classification<br>Function available                                                | Variable<br>SET-07<br>Description<br>Variable<br>Function available<br>Back Continue                                            |

• For a non first time user (who have already activate the trial or purchased the licenses), the screen to purchase or activate the licenses for the functions would be available after logging in with admin account and navigating to settings> manage license> modify license

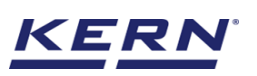

| ы<br>С             | Online activation                                                          |                                                     | English $\sim$ $ \square$ $	imes$ |
|--------------------|----------------------------------------------------------------------------|-----------------------------------------------------|-----------------------------------|
|                    | Hello deepdwar@gmail.com,<br>Welcome to KERN Easy Touch                    |                                                     | Search by article name            |
| 01                 | Basic ET license (OS)                                                      | Formulation                                         | Difference Weighing               |
|                    | SET-01 Trial activated 120 days remaining                                  | SET-021                                             | SET-022                           |
| I                  | Description                                                                | Description                                         | Description                       |
|                    | ET G5 - KERR Easy Touch operating system with basic functions ET Lab-Set + | Formulation                                         | Difference Weighing               |
|                    | ET Industry-Set weighing + laboratory package)                             | Function available                                  | Function available                |
|                    | Functions available                                                        | Formulation                                         | Difference                        |
|                    | Totalization, Quick dosing & Percentage                                    | Start trial Buy now                                 | Start trial Buy now               |
|                    | Tolerance                                                                  | Count                                               | Target Count                      |
|                    | SET-031                                                                    | SET-032                                             | SEI-033                           |
|                    | Description                                                                | Description                                         | Description                       |
|                    | Check weighing                                                             | Piece Counting                                      | Target Count                      |
|                    | Function available                                                         | Function available                                  | Function available                |
|                    | Tolerance                                                                  | Count                                               | Target Count                      |
|                    | Density Measurement                                                        | Classification                                      | Variable                          |
|                    | SEF-04                                                                     | SET-06                                              | SET-07                            |
|                    | Description<br>Density Measurement                                         | Description<br>Classification<br>Function available | Description<br>Variable           |
| KERN<br>EASY TOUCH | Function available                                                         |                                                     | Back Continue                     |

• Clicking on the "buy now" option will take you to the licensing website to purchase the required functions. (Please login with your KERN account credentials)

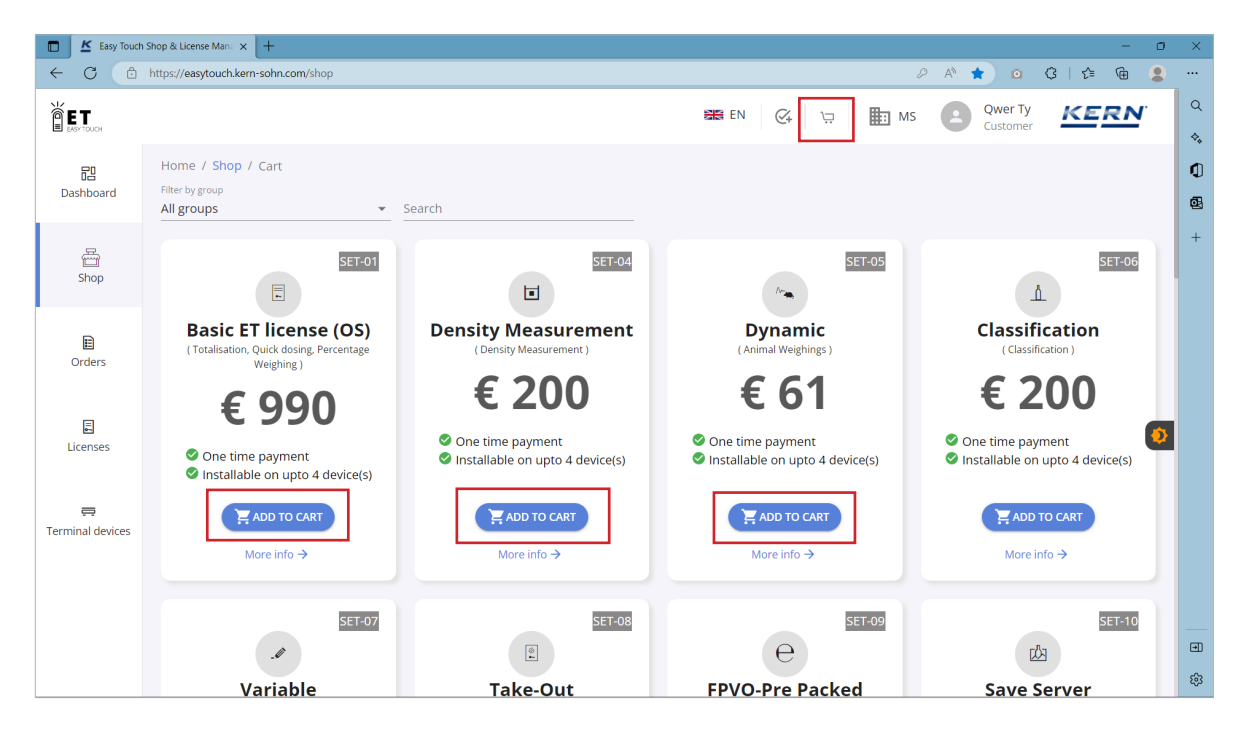

• Purcahse your required functions by adding the licenses to cart and login to Easy Touch application to activate the required licenses.

#### 2.5 License activation

• Once the license is purchased, you can now login the Easy Touch 2.0 application for activation.

| i i i i i i i i i i i i i i i i i i i | Online activation                                                                                                    | English $\vee$ – $\Box$ $\times$                                                                                            |                                                                                                    |
|---------------------------------------|----------------------------------------------------------------------------------------------------|----------------------------------------------------------------------------------------------------|----------------------------------------------------------------------------------------------------|
|                                       | Hello deepdwar@gmail.com,<br>Welcome to KERN Easy Touch                                                                                                    |                                                                                                    | Search by article name                                                                                                    |
| S<br>S                                | Basic ET license (OS)         Trial activated 120 days remaining           SET-01         Description           ET 05 ~ KERN Easy Touch operating system with basic functions ET Lab-Set + ET industry-Set (weighing + laboratory package)           Functions available           Totalization, Quick dosing & Percentage | Formulation<br>SET-021<br>Description<br>Formulation<br>Function available<br>Formulation<br>Stort trial Buy now            | Difference Weighing<br>SET-022<br>Description<br>Difference Weighing<br>Function available<br>Difference<br>Start trial Buy now |
|                                       | Tolerance<br>SET-031<br>Description<br>Check weighing<br>Function available<br>Tolerance<br>Start trial Buy now                                                                                                    | Count<br>SET-032 Trial activated 150 days remaining<br>Description<br>Piece Counting<br>Function available<br>Count Buy now | Target Count<br>SET-033<br>Description<br>Target Count<br>Function available<br>Target Count<br>Start trial Buy now             |
|                                       | Density Measurement<br>SET-04<br>Description<br>Density Measurement<br>Function available                                                                                                    | Classification<br>SET-06<br>Description<br>Classification<br>Function available                                             | Variable<br>SET-07<br>Description<br>Variable<br>Function available                                                             |
| EASYTOUCH                             |                                                                                                    |                                                                                                    | Back Continue                                                                                                    |

• The screen to purchase or activate the licenses for the functions would be available after logging in with admin account and navigating to settings> manage license> modify license. Enter the kern account credentials and activate the license.

| <b>i</b>          | Manage license(s) Settings > Manage license(s)                         |                       |                                                                             | $English_{\mathbf{\vee}}$               | Albert Sauter<br>Admin, Default    | - 🗆 X          |
|-------------------|------------------------------------------------------------------------|-----------------------|-----------------------------------------------------------------------------|-----------------------------------------|------------------------------------|----------------|
|                   | License management                                                     |                       |                                                                             | Search by article                       | e name                             |                |
| <u>ن</u> ک        | Basic ET license (OS)<br>SET-01 Trial activate                         | ed 120 days remaining | Variable<br>SET-07 Activated                                                | Count<br>SET-032                        | Trial activated 150 days remaining | Modify license |
|                   | Description<br>Sum of your measured objects                            |                       | Description<br>Allows to create and define new customized units and utilize | Description<br>Define a reference and o | detect the count of objects        |                |
|                   | Functions available<br>Totalization, Percentage, Quick dosing, Weighin | ng                    | Function available<br>Variable                                              | Function available<br>Count             |                                    |                |
| Ô                 |                                                                        |                       |                                                                             |                                         |                                    |                |
| ŀ                 |                                                                        |                       |                                                                             |                                         |                                    |                |
|                   |                                                                        |                       |                                                                             |                                         |                                    |                |
|                   |                                                                        |                       |                                                                             |                                         |                                    |                |
|                   |                                                                        |                       |                                                                             |                                         |                                    |                |
| KERN              |                                                                        |                       |                                                                             |                                         | Print Back                         |                |
| KERN<br>EASYTOUCH |                                                                        |                       |                                                                             |                                         | Print Back                         | )              |

• Enter the created kern account username and password and click on login.

| ET ENTINGA |                                                              | – ⊡ ×<br>English∨ |
|------------|--------------------------------------------------------------|-------------------|
|            | Login and activate                                           |                   |
|            | deepdwar@gmail.com                                           |                   |
|            | By clicking 'Login' you agree to our data privacy statement. |                   |
|            | Register KERN account                                        |                   |
|            | Click.here for manual activation                             | Back to dashboard |

- When you click on the "login" button, you will be logged in to the easy touch application and redirected to the screen where you can activate your purchased license
- Click on "activate" for the license which you want to activate for the machine (SET 01 is a mandatory function, to activate the other licenses, the basic os must be activated first.)

| هر<br>۱            | Online activation                                                                                                    |                                                      |           | English $\sim$ – $\Box$ $	imes$                                                     | ć |
|--------------------|----------------------------------------------------------------------------------------------------|------------------------------------------------------|-----------|-------------------------------------------------------------------------------------|---|
|                    | Hello naveenkumar.raghupathi@marlensoft.com,<br>Welcome to KERN Easy Touch                                                                   |                                                      |           | Search by article name                                                              |   |
| (B                 | Basic ET license (OS) Activated                                                                                                    | Formulation<br>SET-021                               | Available | Difference Weighing<br>SET-022 Available                                            |   |
| A                  | Description<br>ET OS – KERN Easy Touch operating system with basic functions ET Lab-Set +<br>ET Industry-Set (weighing + laboratory package) | Description<br>ET Formulation – Recipe function      |           | Description<br>ET Difference – Difference weighing e.g. the growth of cell cultures |   |
|                    | Functions available Totalization, Quick dosing & Percentage Deactivate                                                                       | Function available<br>Formulation                    | Activate  | Function available<br>Difference<br>Activete                                        |   |
|                    | Tolerance<br>SET-031 Available                                                                                                    | Count<br>SET-032                                     | Available | Target Count<br>SET-033 Available                                                   | , |
|                    | Description<br>ET Tolerance – Tolerance weighing function                                                                                    | Description<br>Piece Counting                        |           | Description<br>ET Target-count - Target-counting function                           |   |
|                    | Function available<br>Tolerance                                                                                                    | Function available<br>Count                          |           | Function available<br>Target Count                                                  |   |
|                    | Activate                                                                                                    |                                                      | Activate  | Activate                                                                            |   |
|                    | Density Measurement Available                                                                                                    | Classification<br>SET-06                             | Available | Variable<br>SET-07 Available                                                        | • |
|                    | Description<br>ET Density – Density determination function                                                                                   | Description<br>ET Classify – Classification function |           | Description<br>ET Variable – Free Variable Function                                 |   |
|                    | Function available                                                                                                    | Function available                                   |           | Function available                                                                  |   |
| KERN<br>EASY TOUCH |                                                                                                    |                                                      |           | Back Continue                                                                       |   |

• Once the required licenses are activated in the machine click on "continue" to proceed.

KE

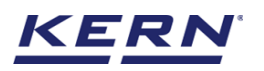

|                   | Online activation                                                                                                    |                                                                            |           | English∨                                                                                                   | - 🗆 X     |
|-------------------|----------------------------------------------------------------------------------------------------|----------------------------------------------------------------------------|-----------|----------------------------------------------------------------------------------------------------|-----------|
|                   | Hello naveenkumar.raghupathi@marlensoft.com<br>Welcome to KERN Easy Touch                                                    |                                                                            |           | Search by article name                                                                                     |           |
| S<br>S            | Basic ET license (OS)<br>SET-01<br>Description<br>ET OS - KERN Easy Touch operating system with basic functions ET Lab-Set + | Formulation<br>SET-021<br>Description<br>Ef Formulation - Recipe function  | Available | Difference Weighing<br>SET-022<br>Description<br>ET Difference - Difference weighing e.g. the growth of co | Available |
|                   | E I noturty-set tweging + laboratory package) Functions available Totalization, Quick dosing & Percentage Deactivate         | Activation successful                                                      |           | Function available<br>Difference                                                                           | Activate  |
|                   | Tolerance Availab<br>SET-031 Description<br>ET Tolerance weighing function.                                                  | Formulation SET-021<br>has been successfully activated                     | vallable  | Target Count<br>SET-033<br>Description<br>ET Target-count – Target-counting function                       | Available |
|                   | Tolerance                                                                                                    |                                                                            | Activate  | Target Count                                                                                               | Activate  |
|                   | Density Measurement Available SET-04                                                                                         | Classification<br>SET-06                                                   | Available | Variable<br>SET-07                                                                                         | Available |
|                   | Description<br>ET Density – Density determination function                                                                   | Description<br>ET Classify - Classification function<br>Function available |           | Description<br>ET Variable – Free Variable Function<br>Function available                                  |           |
| KERN<br>EASYTOUCH |                                                                                                    |                                                                            |           | Back                                                                                                    | Continue  |

• If the license is activated then the status will be changed to "activated" and you will get the option to deactivate.

| ie ∞               | Online activation                                                                                                    |                                                                                                    |           | English~ – 🗆                                                                                                    | ×    |
|--------------------|----------------------------------------------------------------------------------------------------|----------------------------------------------------------------------------------------------------|-----------|----------------------------------------------------------------------------------------------------|------|
|                    | Heilo naveenkumar.raghupathi@marlensoft.com,<br>Welcome to KERN Easy Touch                                                                                                    |                                                                                                    |           | Search by article name                                                                                                    |      |
| B                  | Basic ET license (OS)<br>SET-01 Activated                                                                                                    | Formulation<br>SET-021                                                                             | Activated | Difference Weighing<br>SET-022 Availab                                                                                              | ıble |
| P                  | Description<br>ET OS - XERN Easy Touch operating system with basic functions ET Lab-Set +<br>ET Industry-Set (weighing + Laboratory package)<br>Functions available<br>Totalization, Quick dosing & Percentage<br>Deactivate | Description<br>ET Formulation – Recipe function<br>Function available<br>Formulation<br>Deactivate |           | Description<br>ET Difference – Difference weighing e.g. the growth of cell cultures<br>Function available<br>Difference<br>Activete |      |
|                    | Tolerance         Available           SET-031         Description           ET Tolerance - Tolerance weighing function         Function available           Tolerance         Tolerance                                      | Count<br>SET-032<br>Description<br>Piece Counting<br>Function available<br>Count                   | Available | Target Count Availal SET-033 Description ET Target-count – Target-counting function Function available Target Count                 | ble  |
|                    | Activate                                                                                                    | Active                                                                                             | ate       | Activate                                                                                                    |      |
|                    | Density Measurement Available SET-04 Description                                                                                                    | Classification<br>SET-06                                                                           | Available | Variable Availa<br>SET-07 Availa                                                                                                    | ible |
|                    | ET Density – Density determination function                                                                                                    | Description<br>ET Classify – Classification function                                               |           | Description<br>ET Variable – Free Variable Function                                                                                 |      |
| KERN<br>EASY TOUCH | Function available                                                                                                    |                                                                                                    |           | Back Continue                                                                                                    |      |

• Click on continue to utilise the functions

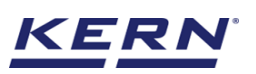

| ∭a ₀               | Online activation                                                                                                    |                                                                                                    | English $\vee$ – $\square$ $\times$                                                                                                    |
|--------------------|----------------------------------------------------------------------------------------------------|----------------------------------------------------------------------------------------------------|----------------------------------------------------------------------------------------------------|
|                    | Hello naveenkumar.raghupathi⊛marlensoft.com,<br>Welcome to KERN Easy Touch                                                                                                    |                                                                                                    | Search by article name                                                                                                    |
| 8<br>8             | Basic ET license (OS)         Activated           SET-01         Description           ET 05 - KRN keys Touch operating system with basic functions ET Lab-Set + ET industry-Set (weighing + laboratory package)         Functions available           Functions available         Totalization, Quick dosing & Percentage         Deactivate | Formulation Activated<br>SEI-021 Activated<br>Description<br>ET Formulation – Recipe function<br>Function available<br>Formulation<br>Deactivate | Difference Weighing         Available           SET-022         Description           ET Difference - Difference weighing e.g. the growth of cell cultures         Function available           Function available         Difference |
|                    | Tolerance         Available           SET-031         Description           ET Tolerance - Tolerance weighing function         Function available           Tolerance         Activate                                                                                                    | Count<br>SEI-032<br>Description<br>Piece Counting<br>Function available<br>Count<br>Activate                                                     | Target Count     Available       SEI-033     Available       Description     ET Target-count - Target-counting function       Function available     Target Count       Target Count     Activate                                     |
|                    | Density Measurement Available Description ET Density - Density determination function Function available                                                                                                    | Classification Available Description ET Classify - Classification function Function available                                                    | Variable         Available           SET-07         Available           Description         ET Variable – Free Variable Function           FUnction available                                                                         |
| KERN<br>EASY TOUCH |                                                                                                    |                                                                                                    | Back Continue                                                                                                    |

• Enter the admin credentials and login

|                                                                                              | $English_{ abla}$ |
|----------------------------------------------------------------------------------------------|-------------------|
|                                                                                              |                   |
| Welcome to Easy Touch<br>Enter your username and password to continue<br>User name<br>Albert |                   |
| Password                                                                                     |                   |
| Login                                                                                        |                   |
|                                                                                              |                   |

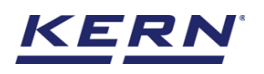

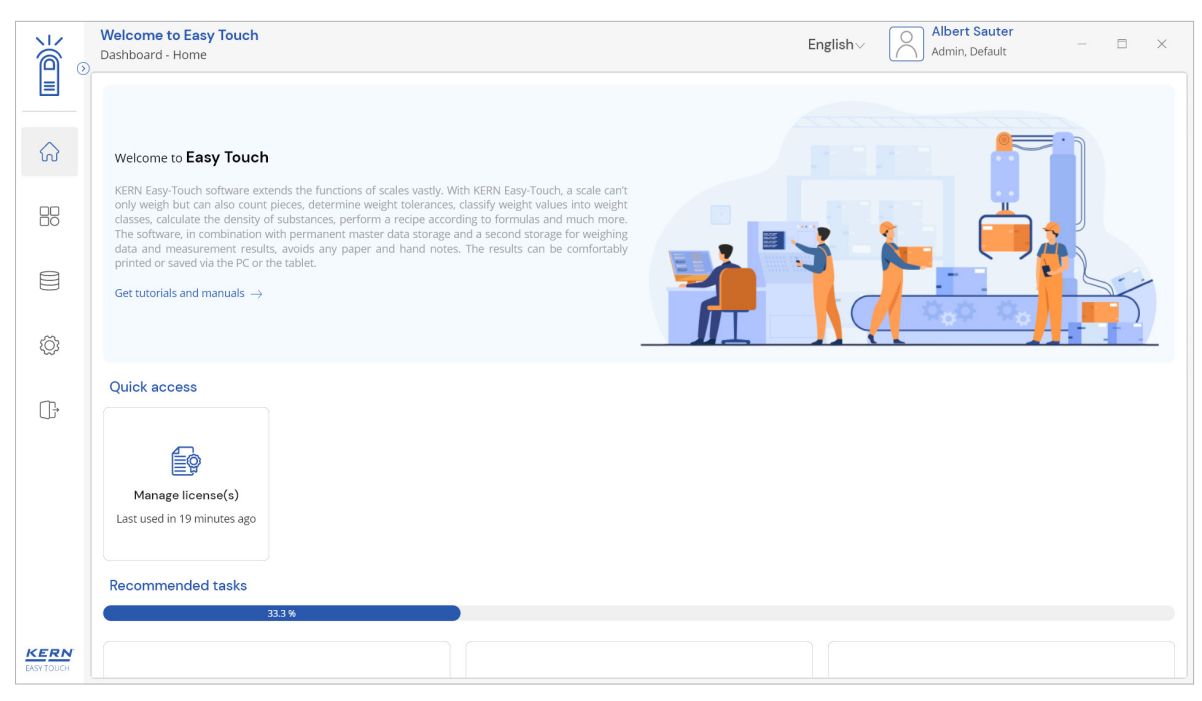

## 3.0 User with the registered Kern account

If the user has already a Kern account, then using the Kern account credentials the user can login directly once the application is installed and open

|                                                   | - 🗆 ×              |
|---------------------------------------------------|--------------------|
|                                                   | $English_{\nabla}$ |
| Login and activate                                |                    |
| Please log in using your KEKN account credentials |                    |
| Passnord Ø                                        |                    |
| Login                                             |                    |
| Register KERN account                             |                    |
| Click here for manual activation                  |                    |
|                                                   | Back to dashboard  |

The user can activate the purchased licenses or purchase or activate the trial license or activate the purchased licenses by logging in with the KERN account credentials.

The following steps can be performed for using the Easy Touch functions according to the requirement,

- Enable the trial license (or purchase)
- Admin creation for your system
- Purchase the functions
- Activation of purchased licenses

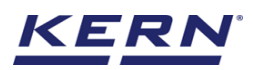

Kindly refer the section 2.2, 2.3, 2.4 and 2.5 for the above steps.

The end